## Netcomm NF10W - Configuring into Bridge Mode

Obtain IP address of Modem likely 192.168.20.1

Browse to Modem by address and login using Username: admin password: admin

| NF10W             | Basic > Quick Setup > Internet Setup (Select one DSL mode)                                     |
|-------------------|------------------------------------------------------------------------------------------------|
|                   |                                                                                                |
| ice Info          | This Wizard is designed to walk you through the basic information needed to set up your device |
| anced Setup       | To continue, please select your WAN connection type.                                           |
| eless<br>anostics |                                                                                                |
| nagement          |                                                                                                |
| jout              | O ADSL                                                                                         |
|                   | I VDSL                                                                                         |
|                   | Children Man                                                                                   |

## Select Basic Setup > VDSL > Next

| NF10W                                                    | Basic > Quick Setup > WAN Setup (Select one WAN mode)                                                                                                |
|----------------------------------------------------------|----------------------------------------------------------------------------------------------------|
| Device Info<br>Basic Setup<br>Advanced Setup<br>Vireless | Select the WAN mode for your internet connection as specified by your Internet Service Provider(ISP).                                                |
| Diagnostics<br>Management<br>Logout                      | <ul> <li>PPP Over Ethernet (PPPoE) with VLAN Tag 10.</li> <li>PPP Over Ethernet (PPPoE) with no VLAN Tag</li> <li>IP over Ethernet (IPoE)</li> </ul> |
|                                                          | Context New Zealand Customers please select the " PPPoE with VLAN tag 10 " Option                                                                    |

Select Bridging and click Next

| NF10W                                           | WAN Basic Setup -                                                             | Summary                                                       |
|-------------------------------------------------|-------------------------------------------------------------------------------|---------------------------------------------------------------|
|                                                 | Make sure that the set                                                        | ttings below match                                            |
| Device Info                                     | Connection Type:                                                              | Bridge                                                        |
| Basic Setup                                     | NAT:                                                                          | Disabled                                                      |
| Wireless                                        | Full Cone NAT:                                                                | Disabled                                                      |
| Diagnostics                                     | Firewall:                                                                     | Disabled                                                      |
| Management                                      | IGMP Multicast:                                                               | Not Applicable                                                |
| Logout                                          | Quality Of Service:                                                           | Disabled                                                      |
| wireless<br>Diagnostics<br>Management<br>Logout | Firewall:<br>IGMP Multicast:<br>Quality Of Service:<br>Note:Creating DSL brid | Disabled<br>Not Applicable<br>Disabled<br>dge will disable DH |

## Select Apply/Save.

Once applied, Wireless will need to be disabled.

| ~               |                                                                                                    |
|-----------------|----------------------------------------------------------------------------------------------------|
| NF10W           | Wireless Basic                                                                                              |
|                 | This page allows you to configure basic features of the wireless LAN interface. You can enable or disable t |
| Device Info     | Click 'Apply/Save' to configure the basic wireless options.                                                 |
| Basic Setup     |                                                                                                    |
| dvanced Setup   | Enable Wireless                                                                                             |
| Vireless        |                                                                                                    |
| Basic           | Apply/Save                                                                                                  |
| Security        |                                                                                                    |
| MAC Filter      |                                                                                                    |
| Wireless Bridge |                                                                                                    |
| Advanced        |                                                                                                    |
| iagnostics      |                                                                                                    |
| lananement      |                                                                                                    |
| onout           |                                                                                                    |

Click wireless > Basic > and deselect Enable Wireless > Click Apply/Save

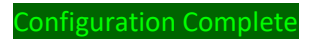

## Netcomm NF10QW - Uploading Bridge Mode Configuration

Obtain IP address of Modem likely 192.168.20.1

Browse to Modem by address and login using Username: admin password: admin

| ~ 110100        |                                                                                               |                     |
|-----------------|-----------------------------------------------------------------------------------------------|---------------------|
| NF10W           | Tools Update Settings                                                                         |                     |
|                 | update Broadband Kouter settings, You may update your router settings using your saved files, |                     |
| Device Info     | Settings File Name: Choose File No file chosen                                                |                     |
| Basic Setup     |                                                                                               | a set as set of the |
| Advanced Setup  |                                                                                               | date Settings       |
| Wireless        |                                                                                               |                     |
| Diagnostics     |                                                                                               |                     |
| Management      |                                                                                               |                     |
| Settings        |                                                                                               |                     |
| Backup          |                                                                                               |                     |
| Update          |                                                                                               |                     |
| Factory Reset   |                                                                                               |                     |
| System Log      |                                                                                               |                     |
| Security Log    |                                                                                               |                     |
| SNMP Agent      |                                                                                               |                     |
| TR-069 Client   |                                                                                               |                     |
| Internet Time   |                                                                                               |                     |
| Access Control  |                                                                                               |                     |
| Update Firmware |                                                                                               |                     |
| Reboot          |                                                                                               |                     |
| Logout          |                                                                                               |                     |

Once logged in Click Management > Settings > Update.

Click **Choose File** and browse to the downloaded config file.

Finally Select Update Settings.

**Configuration Complete**